## **Accessing Cambium Practice Tests**

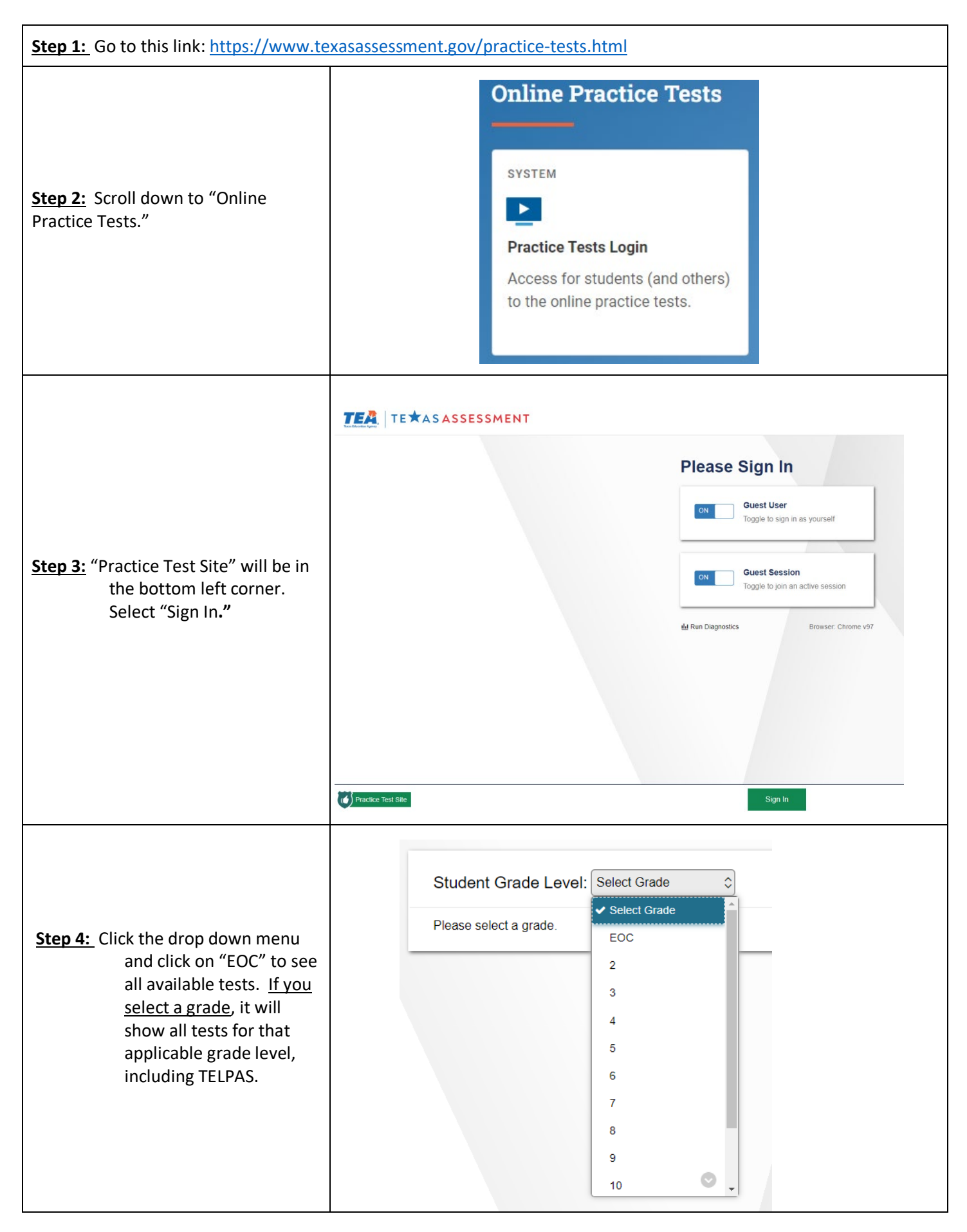

| Step 5: Choose the type of test you<br>would like to take. New<br>STAAR question types are<br>also available (as seen<br>below).                                                                                                    | Student Grade Level: EOC $\Diamond$ 2022 STAAR Redesign Practice Tests                                                                                                    |
|----------------------------------------------------------------------------------------------------|----------------------------------------------------------------------------------------------------|
| "2022 STAAR Redesign Practice<br>Tests" and "STAAR New Item Types"<br>will be administered beginning Spring<br>2023.                                                                                                    | STAAR New Item Types       Image: Constraint of the second second s |
| will be administered in December<br>2022 for the last time.                                                                                                    |                                                                                                    |
| Step 6: Find the specific course you<br>would like to take the EOC<br>for and select one of the<br>available tests.                                                                                                    | Image: Start 2022 STAAR English I Released<br>TestImage: Start 2022 STAAR English I Released<br>TestImage: Start 2021 STAAR Braille English I<br>Released TestImage: Start 2021 STAAR ASL English I<br>Released TestImage: Start 2021 STAAR English I Released<br>TestImage: Start 2021 STAAR English I Released<br>TestImage: Start 2013 STAAR ASL English I<br>Released TestImage: Start 2021 STAAR English I Released<br>TestImage: Start 2021 STAAR English I Released<br>TestImage: Start 2019 STAAR English I Released<br>TestImage: Start 2018 STAAR English I Released<br>TestImage: Start 2018 STAAR English I Released<br>TestImage: Start 2019 STAAR English I Released<br>TestImage: Start 2018 STAAR English I Released<br>TestImage: Start 2018 STAAR English I Released<br>Test                                                                                                    |
| Step 7: Choose the test settings.<br>"Zoom," "Color Setting,"<br>and "Large Mouse<br>Pointer" are the only<br>options that will be<br>available to adjust on test<br>day. The other settings<br>will be pre-set for<br>applicable students. | SO22 STAAR English I Released Test         Image: Test Attributes       OFF         ASL Videos       OFF         Auto Text-to-Speech       OFF         Content and Language Supports       OFF         Zoom       No default zoom applied         Color Setting       Black on White (default)         Large Mouse Pointer       System Default                                                                                                    |
| Step 8: Click "Select" and then "Begin Test Now."                                                                                                    |                                                                                                    |